## **Registración en SIMP Procedimientos**

Novedades versión 3.2.3

Posibilidad de registrar múltiples escritos simultáneamente.

## Introducción

El presente documento tiene por propósito transmitir en forma didáctica los conceptos fundamentales para registrar y consultar resoluciones, disposiciones y otros trámites (más sus correspondientes anexos) en el SIMP Procedimientos.

SIMP Procedimientos cumple con todas las exigencias legales para prescindir definitivamente del soporte papel.

## ¿Qué escritos pueden ser registrados?

Hasta el momento, los escritos configurados para ser "potencialmente" registrados con su correspondiente numeración, son los siguientes:

- Resolución de Alcance General: actos que producen efectos jurídicos para una serie indeterminada de casos (por ejemplo: reglamento o protocolo).
- Resolución de Alcance Individual: actos que producen efectos jurídicos para un solo caso determinado o para distintos casos individualmente especificados y determinados (por ejemplo: designación o licencia).
- Resolución Definitiva Cierre y Archivo.
- Resolución Definitiva Desestimación.
- Resolución Definitiva Remisión Departamental.
- Resolución Anexo.
- Instrucción General.
- Convenio Marco.
- Disposición de Alcance General.
- Disposición de Alcance Individual.
- Disposición Anexo.

## ¿Qué condiciones deben cumplir dichos escritos para poder ser registrados?

Para ser registrados, los escritos deben cumplir las siguientes condiciones:

- 1. Ser del tipo de los detallados en el punto anterior.
- Estar "Firmados" digitalmente por un usuario con competencia para firmar trámites registrables (los escritos que posean "Multifirma", deberán contener la cantidad de firmas previamente establecidas en el sistema por el usuario creador o modificador del documento).
- 3. Estar contenidos dentro de un expediente administrativo (condición vigente a partir de la versión 3.2.3).

## ¿Quienes pueden registrar?

Sólo podrán registrar aquellos usuarios autorizados por sistema, es decir, a quienes se les haya delegado la facultad de registración.

La habilitación para que un usuario pueda registrar, se deberá solicitar por SIMP Procedimientos a la Subsecretaría de Informática de la Procuración General, mediante nota firmada por el funcionario que autoriza.

## ¿Cómo registrar en SIMP Procedimientos?

Si el usuario se encuentra habilitado a registrar, aparecerá en el menú superior la opción "Registración". Seleccionamos "Registrar Resolución".

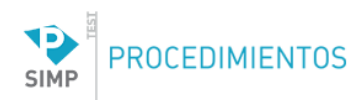

| Expedi  | ientes | Escr     | itos Agenda           | Consultas     | Repor       | tes Complementos A                                 | ruda Registración                           | -16-                                                                                             |                                                                |
|---------|--------|----------|-----------------------|---------------|-------------|----------------------------------------------------|---------------------------------------------|--------------------------------------------------------------------------------------------------|----------------------------------------------------------------|
|         |        | Entrad   | la                    |               | Salida      | (                                                  | Envia<br>Registrar Anexo                    | Mis Escritos                                                                                     |                                                                |
| Filtros | Núme   | ero/año: | -                     | Carátula/Obse | ervaciones: |                                                    | Consultar Regist                            | rados                                                                                            |                                                                |
| 0       | 🛃 Re   | cibir -  | 🌑   📪                 |               |             |                                                    |                                             |                                                                                                  |                                                                |
| •       | Е      | т        | Fecha                 | Fecha Salida  | Multifirma  | Número                                             | SubTipo Escrito                             | Carátula / Observaciones                                                                         | Remitent                                                       |
|         | •      |          | 12/4/2019<br>08:36:57 |               |             | NOTA-19050-19-2                                    | Nota Interna                                |                                                                                                  | PG - Subsecretaría D                                           |
|         | •      |          | 12/4/2019<br>08:36:10 |               |             | NOTA-19050-19-1                                    | Nota Interna                                |                                                                                                  | PG - Subsecretaría D                                           |
|         | •      | Ø        | 11/4/2019<br>08:07:23 |               |             | PG.SG.INF-348-19 (Convertido de:<br>NOTA-18672-19) | Nota Interna                                | REACTIVACIÓN del proceso "RAGGIO<br>GRACIELA DALMACIA S/ INTERNACIÓN E<br>INHABILITACIÓN" en COA | PG - Subsecretaría D<br>( PG - Subsecretaría I<br>Informática) |
|         | •      |          | 11/4/2019<br>11:03:30 |               |             | NOTA-19045-19-1                                    | Nota Interna                                |                                                                                                  | PG - Subsecretaría D                                           |
|         | •      |          | 11/4/2019<br>10:56:47 |               |             | NOTA-19044-19-1                                    | Nota Interna                                |                                                                                                  | PG - Subsecretaría D                                           |
|         | •      |          | 11/4/2019<br>10:52:22 |               |             | NOTA-19043-19-1                                    | Nota Interna                                |                                                                                                  | PG - Subsecretaría D                                           |
|         | •      |          | 9/4/2019<br>09:16:33  |               |             | PG.SCDE.DCD-116-19                                 | Oficio                                      | Prueba                                                                                           | PG - Secretaria Gene                                           |
|         | •      |          | 9/4/2019<br>09:14:45  |               |             | NOTA-19033-19-2                                    | Resolución Alcance<br>Individual - Licencia | Licencia de PMP para el agente LUPPI,GUSTAVO<br>ARIEL. Tipo de licencia: MOTIVOS<br>PARTICULARES | PG - Subsecretaría D                                           |

SIMP Procedimientos mostrará una nueva pantalla en la que deberá indicar el registro desde el combo "Tipo Registro".

Además, podrá filtrar entre los tipos de trámites disponibles, de acuerdo al registro seleccionando previamente.

Se mostrarán los escritos que cumplan con las condiciones anteriormente mencionadas y que todavía no han sido registrados.

| SIM       | PR                     | OCE                                    | DIMIENTO                                                       | S                              |                            |                       |              |                                       | Tala               | Wednesen, Waris (<br>codaris în Mornálica: PE | America Salle (8    |
|-----------|------------------------|----------------------------------------|----------------------------------------------------------------|--------------------------------|----------------------------|-----------------------|--------------|---------------------------------------|--------------------|-----------------------------------------------|---------------------|
| Equi      | iantina<br>Attack a Ta | Easter                                 | Agenda                                                         | Consider                       | Reportes                   | Congitementos         | Agada        | Registración                          |                    |                                               |                     |
| Indique   | Datos para             | Registra                               | ar lo seleccionado                                             | (tenga en cu                   | ienta que todo lo s        | seleccionado se re    | jistrará con | el tipo y año indi                    | cado aquí)         | 1                                             |                     |
| Tipo de F | legistro               | Todos                                  | ria General - Disposi                                          | iciones de la Cu               | uraduria General ▼         |                       |              |                                       |                    |                                               |                     |
| Año       |                        | Todos<br>Disposi<br>Disposi<br>Disposi | ción - Anexo<br>ción - Disposición de<br>ción - Disposición de | Alcance Gene<br>Alcance Indivi | aral<br>dual               |                       |              |                                       |                    |                                               |                     |
| Fecha de  | Resolución             | 12/04/2                                |                                                                |                                | <b>- - - - - - - - - -</b> |                       | <b>D</b>     | · · · · · · · · · · · · · · · · · · · |                    | A compared to a                               | North Others France |
|           | NUMERO<br>NOTA-19      | 039-19-1                               | otra prueba en cura                                            | nce<br>aduria                  | Disposición - Dispos       | sición de Alcance Gen | eral otra pr | rueba en curaduria                    |                    | Center Lowers Paule                           | 1042010             |
|           | NOTA-19                | 047-19-1                               | prueba disposición                                             | referenciada                   | Disposición - Dispos       | sición de Alcance Gen | eral prueba  | a disposición referer                 | nciada a expedient | Withmane Waris Photentia                      | 1114620100          |
| Registrar |                        |                                        |                                                                |                                |                            |                       |              |                                       |                    |                                               |                     |
| _         | _                      | _                                      |                                                                |                                |                            |                       | _            |                                       |                    | 1                                             |                     |
|           |                        |                                        |                                                                |                                |                            |                       |              |                                       |                    |                                               |                     |
|           |                        |                                        |                                                                |                                |                            |                       |              |                                       |                    |                                               |                     |
|           |                        |                                        |                                                                |                                |                            |                       |              |                                       |                    |                                               |                     |
|           |                        |                                        |                                                                |                                |                            |                       |              |                                       |                    |                                               |                     |

Deberá seleccionar el escrito a registrar o podrá indicar varios escritos a ser registrados simultáneamente (nueva funcionalidad vigente a partir de versión 3.2.3).

| 10<br>SIMI                                                                                                    | PR                      | OCE     | Telescol                                              | Widmann, Maria P<br>Iala In Manidica - PS | Wennin 522                    |                                      |            |                            |                   |
|----------------------------------------------------------------------------------------------------|-------------------------|---------|-------------------------------------------------------|-------------------------------------------|-------------------------------|--------------------------------------|------------|----------------------------|-------------------|
| Equili-                                                                                                    | intine<br>1916/10.9 The | Eastha  | i Agendie Consultan<br>Teastasioner y Rosses-Tegister | Topo                                      | Ana Complementos A            | Ayuda Magadración                    |            |                            |                   |
| indigue 0                                                                                                    | lation para l           | Tugisto | e is selectionalis (longe on c                        | uentis que la                             | de le adaccionade ne registre | ni con al tipo y año indicado ago    | a)         |                            |                   |
| Tipe de Te                                                                                                    | ugi kili ta             | Deralis | i's Terreral Dispositiones de  e :                    | ioralioria Ean                            | end *                         |                                      |            |                            |                   |
| Tránite                                                                                                    |                         | Tates   |                                                       |                                           |                               |                                      |            |                            |                   |
| Aito                                                                                                    |                         | 28140   | *                                                     |                                           |                               |                                      |            |                            |                   |
| Facha da                                                                                                    | Tennitución             | 10840   | 118                                                   |                                           |                               |                                      |            |                            |                   |
| <b>Z</b>                                                                                                    | Número                  |         | Care Hile 1 - Heline He                               | Tex-ex Tro                                | nik                           | Description, Trianitie               |            | Famulton                   | Fasta Otina Firma |
| Image: A state of the state of the state | NOTA-190                | 39-19-1 | otra pruella en surallulle                            | Deposition                                | Disposible de Hoarce Dererd   | alter produe en suralista            |            | Carilé Lorero Paulo        | 100-44200100      |
| Image: A state of the state of the state | NOTA-190                | 47-19-1 | prue le dignolitie adventibile                        | Depositio                                 | Disposible de Alcarce General | produc disposición referenciado a el | gestientie | Wildonasse Waris Phonessia | 11140200100       |
| Registrar                                                                                                    |                         |         |                                                       |                                           |                               |                                      |            |                            |                   |
| _                                                                                                    | _                       | _       | _                                                     |                                           |                               |                                      |            |                            |                   |
|                                                                                                    |                         |         |                                                       |                                           |                               |                                      |            |                            |                   |
|                                                                                                    |                         |         |                                                       |                                           |                               |                                      |            |                            |                   |
|                                                                                                    |                         |         |                                                       |                                           |                               |                                      |            |                            |                   |
|                                                                                                    |                         |         |                                                       |                                           |                               |                                      |            |                            |                   |
|                                                                                                    |                         | _       |                                                       |                                           |                               |                                      |            |                            |                   |

Si la registración a realizar se lleva a cabo seleccionado un solo escrito, el sistema se comportará de manera diferente a la registración simultánea resultado de la selección de 2 o mas escritos.

Ambos comportamientos se detallan a continuación:

## Registración de un solo escrito

En caso de seleccionar un único escrito, luego de presionar el botón "Registrar", se abrirá una nueva ventana donde de mostrará el detalle de la acción a realizar, además de poder elegir la opción de registrar en el mismo acto el anexo (en caso de existir un anexo dentro del mismo expediente del escrito principal).

|                            | DCEDIMIENTOS                                         |                                                                                                    |  |  |  |  |
|----------------------------|------------------------------------------------------|----------------------------------------------------------------------------------------------------|--|--|--|--|
| Expedientes                | Escritos Agenda Consultas Reportes                   | Complementos Ayuda Registración                                                                                                    |  |  |  |  |
| Ud. Está Aquí >Home > Reso | luciones y Anexos Registrar > Registrar              |                                                                                                    |  |  |  |  |
| Registrar Resoluc          | ión                                                  |                                                                                                    |  |  |  |  |
|                            | DO 04 303 40                                         |                                                                                                    |  |  |  |  |
| Numero de Expediente       | PG.SA-363-18                                         | Anterior 1/2 siguiente 100 /0 ·                                                                                                    |  |  |  |  |
| Caratula                   | Adquisición de 50 computadoas                        |                                                                                                    |  |  |  |  |
| Tipo de Registro           | S.A Suscriptas por el Secretario de Administración 🔻 | A                                                                                                    |  |  |  |  |
| Año                        | 2018 •                                               |                                                                                                    |  |  |  |  |
| Fecha de Resolución        | 26/11/2018                                           | Provincia de Buenos Aires<br>Procuración General de la<br>Suprema Corte de Justicia                                                                                                    |  |  |  |  |
| Anexo                      | Registrar Anexo                                      | VISTO: Lo dispuesto por el Acuerdo 3148 de la Suprema Corte de Jus                                                                                                    |  |  |  |  |
| Registrar                  |                                                      | CONSIDERANDO:<br>Que por las presentes actuaciones tramita la renovación del subsidio pre<br>10.315 a favor de Oscar Alberto VICENTE - DNI 11.470.499 (art. 4° de la le<br>Que atento a la aconseiado por el Curador General a fi. 41, correspon |  |  |  |  |

Una vez Registrado, agrega al documento, en el margen izquierdo (en forma vertical), el número de resolución, disposición, convenio, instrucción, etc. (según corresponda).

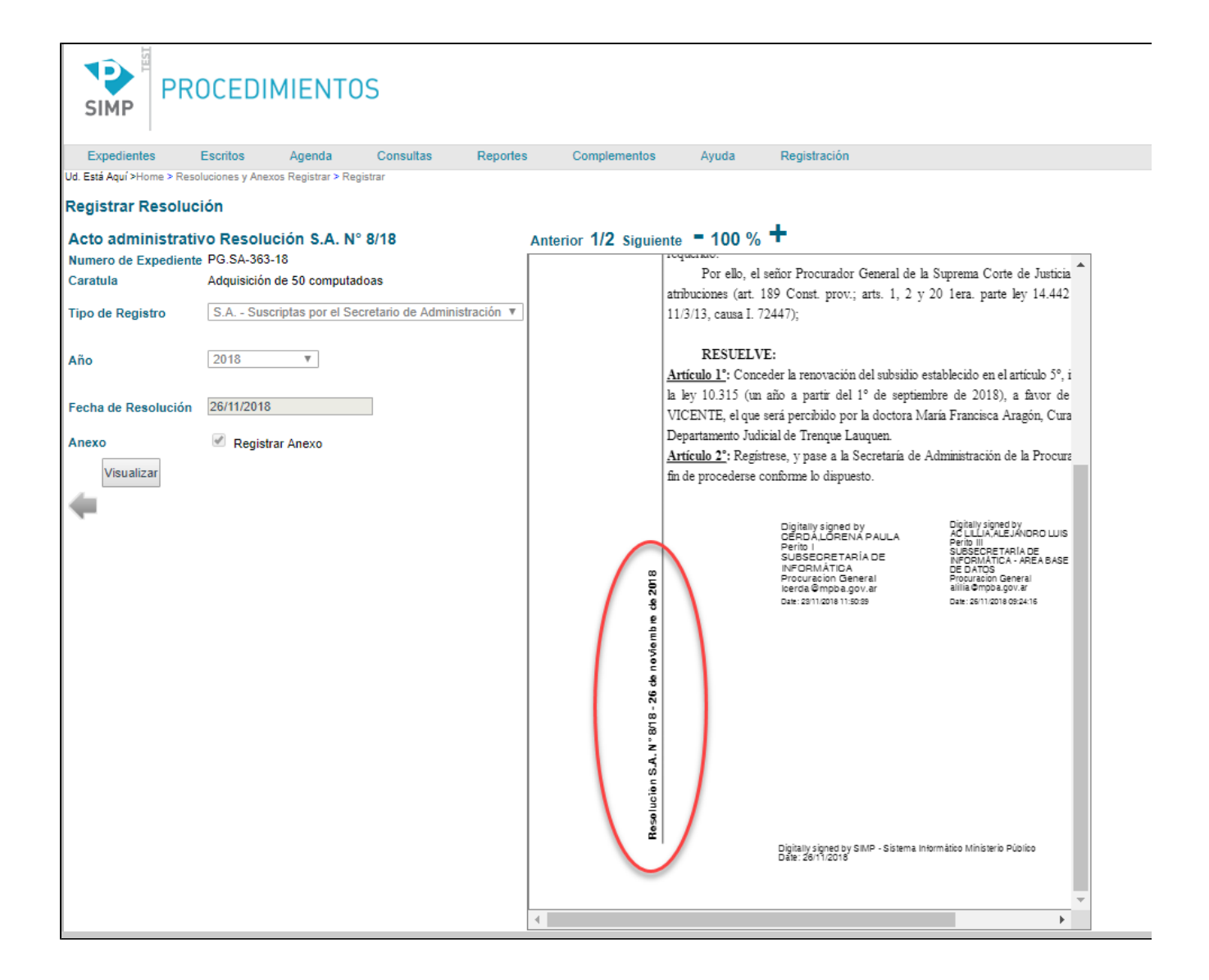

# Selección de múltiples escritos a registrar (nueva funcionalidad vigente a partir de versión 3.2.3)

En caso de haber seleccionado más de un escrito, al presionar el botón "Registrar", el sistema emitirá una pantalla de confirmación, detallando los escritos que se registrarán.

Volviendo a presionar el botón "Registrar", la acción se habrá completado, otorgando un número consecutivo dentro del registro elegido. Para el caso de varios escritos registrados simultáneamente, el número consecutivo se otorgará de acuerdo a la fecha del escrito.

| gistrar los siguientes | actos administrativos:                 |                                                               |                                                               |                                                               |                                                               |                                                               |
|------------------------|----------------------------------------|---------------------------------------------------------------|---------------------------------------------------------------|---------------------------------------------------------------|---------------------------------------------------------------|---------------------------------------------------------------|
| 19-1<br>19-1           |                                        |                                                               |                                                               |                                                               |                                                               |                                                               |
|                        |                                        |                                                               |                                                               |                                                               |                                                               |                                                               |
|                        |                                        |                                                               |                                                               |                                                               |                                                               |                                                               |
|                        |                                        |                                                               |                                                               |                                                               |                                                               |                                                               |
|                        |                                        |                                                               |                                                               |                                                               |                                                               |                                                               |
|                        |                                        |                                                               |                                                               |                                                               |                                                               |                                                               |
|                        |                                        |                                                               |                                                               |                                                               |                                                               |                                                               |
|                        | gistrar los siguientes<br>19-1<br>19-1 | gistrar los siguientes actos administrativos:<br>19-1<br>19-1 | gistrar los siguientes actos administrativos:<br>19-1<br>19-1 | gistrar los siguientes actos administrativos:<br>19-1<br>19-1 | gistrar los siguientes actos administrativos:<br>19-1<br>19-1 | gistrar los siguientes actos administrativos:<br>19-1<br>19-1 |

**ANEXOS:** La registración simultánea de múltiples escritos, no permite la opción de registrar los anexos relacionados en el mismo acto. Deberán registrarse desde "Registrar Anexos", ver apartado dentro del presente manual.

## ¿Cómo visualizar trámites ya registrados?

Desde el menú superior "Registración", seleccionar opción "Consultar Registrados". Se abrirá la siguiente pantalla, con la opción de filtrar por tipo de registro, año, número, fecha en que fue registrada, firmante:

| SIMP                                                   | PROCED            | IMIENTO       | )S        |          |         |
|--------------------------------------------------------|-------------------|---------------|-----------|----------|---------|
| Expedient                                              | tes Escritos      | Agenda        | Consultas | Reportes | Complen |
| d. Está Aquí >                                         |                   |               |           |          |         |
|                                                        |                   |               |           |          |         |
| Actos Adr                                              | ministrativos y A | Anexos regist | rados     |          |         |
| Tipo<br>Registro                                       | Todos             |               |           | T        |         |
|                                                        |                   |               |           |          |         |
| Año                                                    |                   |               |           | Ψ        |         |
| Año<br>Número                                          |                   |               |           | Ŧ        |         |
| Año<br>Número<br>Fecha<br>Registro                     |                   |               |           | Ŧ        |         |
| Año<br>Número<br>Fecha<br>Registro<br>Usuario<br>Firmó |                   |               |           | Ψ<br>    |         |

Una vez efectuada la consulta, podemos visualizar los trámites y sus anexos registrados.

#### Actos Administrativos y Anexos registrados

#### Se listan Actos Administrativos con los siguientes criterios

|        | Acto Administrativo              | Descripción del Acto Adm.                                                       | Fi      |
|--------|----------------------------------|---------------------------------------------------------------------------------|---------|
| Q      | Resolución COA / SS N°<br>225/19 | Resolución                                                                      | w       |
| Q      | Resolución COA / SS N°<br>224/19 | Resolución                                                                      | W       |
| Q      | Resolución COA / SS N°<br>223/19 | Resolución                                                                      | W       |
| Q      | Resolución COA / SS N°<br>222/19 | Resolución                                                                      | C<br>Ju |
| Q      | Resolución COA / SS N°<br>221/19 | Resolución                                                                      | W       |
| Q      | Resolución COA / SS N°<br>220/19 | Resolución                                                                      | W       |
| Q      | Resolución COA / SS N°<br>219/19 | Resolución                                                                      | Po      |
|        | Resolución COA / SS N°<br>218/19 | DOMINGUEZ Ruben Omar S / INSANIA - SOLICITA PRESTACION<br>ASISTENCIAL LEY 10315 | C       |
| Q      | Resolución COA / SS N°<br>217/19 | DOMINGUEZ Ruben Omar S / INSANIA - SOLICITA PRESTACION<br>ASISTENCIAL LEY 10315 | C       |
|        | Resolución COA / SS N°<br>216/19 | Resolución                                                                      | Po      |
| 123456 | 7 8 9 10                         |                                                                                 |         |

# ¿Cómo se muestran en las bandejas los trámites registrados en SIMP Procedimientos?

Desde las diferentes bandejas, los trámites registrados se podrán identificar con una "R" en el icono de la misma:

|   |   | -                           |  |                 |                                                             |
|---|---|-----------------------------|--|-----------------|-------------------------------------------------------------|
| • | R | 09/11/2018<br>12:41:29 p.m. |  | NOTA-16439-18-1 | Resolución Alcance<br>General (Resolución S.G.<br>N° 47/18) |
|   |   |                             |  |                 |                                                             |

## ¿Como se muestra el PDF Registrado?

Al registrar, el sistema imprime automáticamente en el cuerpo del escrito la siguiente información:

- Número.
- Fecha.
- Nota de referencia.

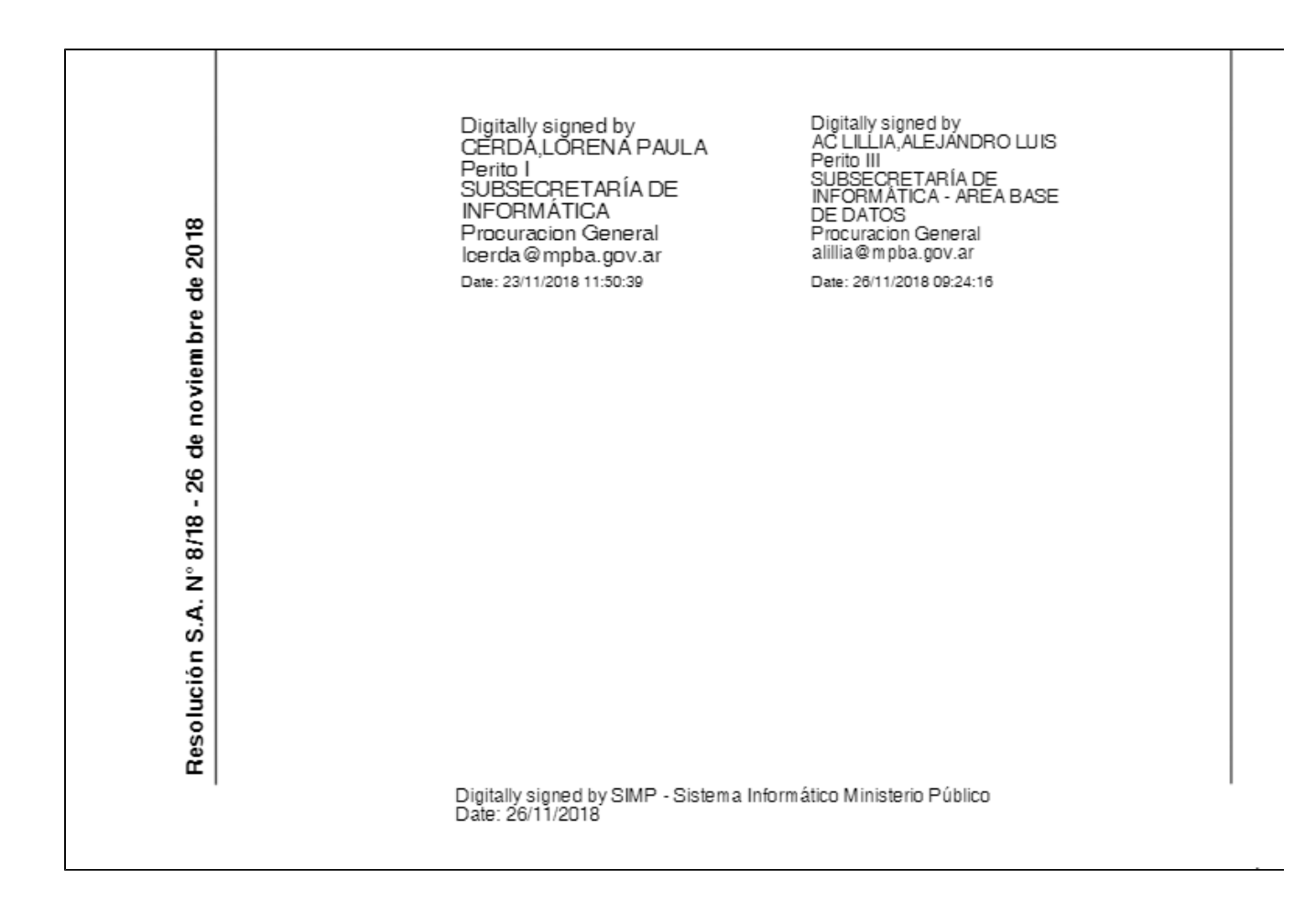

### Registración de Anexos

Aclaración: Un Anexo en SIMP Procedimientos es un escrito relacionado a la Resolución, Disposición o trámite principal, del tipo "Anexo", dentro del mismo Expediente.

Existe la posibilidad de generar el trámite principal (por ejemplo, Resolución o Disposición) con su correspondiente Anexo (escrito relacionado) y registrar todo en una sola operación, siempre que no se realice la registración simultánea de múltiples escritos (esta acción no permite registrar el anexo).

A partir de la versión 3.2.3, es posible registrar más de un Anexo relacionado a un trámite principal, siempre y cuando, los anexos se encuentren en el mismo expediente administrativo.

### En que casos el Anexo debe registrarse por el módulo "Registrar Anexo"?

En casos de que:

- 1. Se haya realizado la registración de múltiples escritos (esta acción no propone la registración de su correspondiente anexo).
- 2. O que al registrar un único escrito, no se haya elegido la opción de "registrar anexo" (solo se registra el escrito principal).
- 3. O que el anexo haya sido confeccionado posteriormente a la registración del acto principal.

En cualquiera de los tres casos nombrados, será necesario registrar el anexo desde el módulo correspondiente. Para registrar un anexo relacionado a un trámite principal ya registrados, deberá ir al menú "Registración" -> Registrar Anexos.

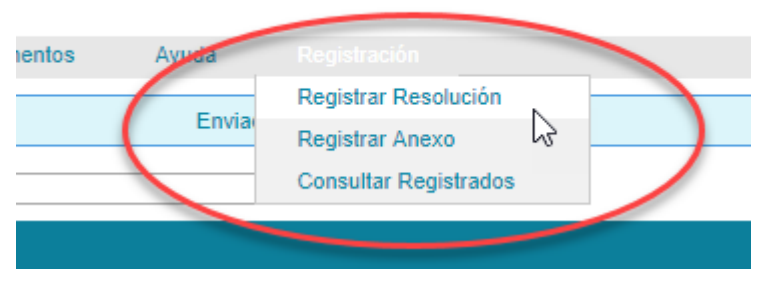

Se abrirá la pantalla de "Registrar Anexo", donde se listarán todos los anexos que no hayan sido registrados.

El trámite principal relacionado al anexo, deberá debe estar registrado para poder completar la operación.

|                                     | ROCEDI          | MIENT           | )S               |          |              |               |              |
|-------------------------------------|-----------------|-----------------|------------------|----------|--------------|---------------|--------------|
| Expedientes                         | Escritos        | Agenda          | Consultas        | Reportes | Complementos | Ayuda         | Registración |
| Ud. Está Aquí >                     |                 |                 |                  |          |              |               |              |
| Registrar Anexo<br>Tipo de Registro | S.G Suscriptas  | por el Secretar | io General 🔻     |          |              |               |              |
| Trámite                             | Todos<br>Número |                 | ▼<br>Caratula Ex | pediente |              | Tipo de Trámi | ite D        |

prueba resolucion anexo loly

Resolución - Anexo

pr

Se deberá indicar el Anexo correspondiente presionando la opción "Registrar".

NOTA-19053-19-1

Una vez presionado el botón Registrar, en pantalla de Registración se mostrará la pantalla la vista previa.

Aceptamos y hacemos click en "Registrar".

Registrar

|                                                                                                    |                                                                                                    | Cerdá, Lorena Paula Salir 🗭<br>Secretaría De Administración - PG v Versión 3.1.6  |
|----------------------------------------------------------------------------------------------------|----------------------------------------------------------------------------------------------------|-----------------------------------------------------------------------------------|
| PROCEDIMIENTOS  Expedientes Escritos Agenda Consultas Reporte US Esti Aqui >Home > Resoluciones y Anaxos Registrar > Registrar Registrar Resolución Numero de Expediente NOTA-63678-18 Caratula Tipo de Registro Sin seleccionar Sin seleccionar Fecha de Resolución 28/11/2018 Registrar | a Complementos Ayuda Registración<br>Anterior 1/2 Siguiente = 100 % +<br>PROVINCIA DE BUENOS AIRES<br>PROCUNACIÓN DE BUENOS AIRES<br>PROCUNACIÓN DE SUBJORNA<br>Anterio para la fina de Bein<br>Procunación de Institu<br>Anterio para la fina de Bein<br>Procunación de Institu<br>Anterio para la fina de Bein<br>Procunación de Institu<br>Anterio para la fina de Bein<br>Procunación de Institu<br>Anterio para la fina de Bein<br>Procunación de Institu<br>Anterio para la fina de Bein<br>Procunación de Institu<br>Anterio para la fina de Bein<br>Procunación de Institu<br>Procunación de Institu<br>Anterio para la fina de Bein<br>Procunación de Institu<br>Anterio para la fina de Bein<br>Procunación de Institu<br>Procunación de Institu<br>Procunación de Ins | Cerdá, Lorena Paula Salir (*<br>Secretaría De Administración - PG * Versión 3.1.8 |
|                                                                                                    | A                                                                                                    |                                                                                   |

Una vez registrado el anexo, se agrega al documento, en el margen izquierdo (en forma vertical), el número del trámite principal (previamente registrado) con su fecha correspondiente.

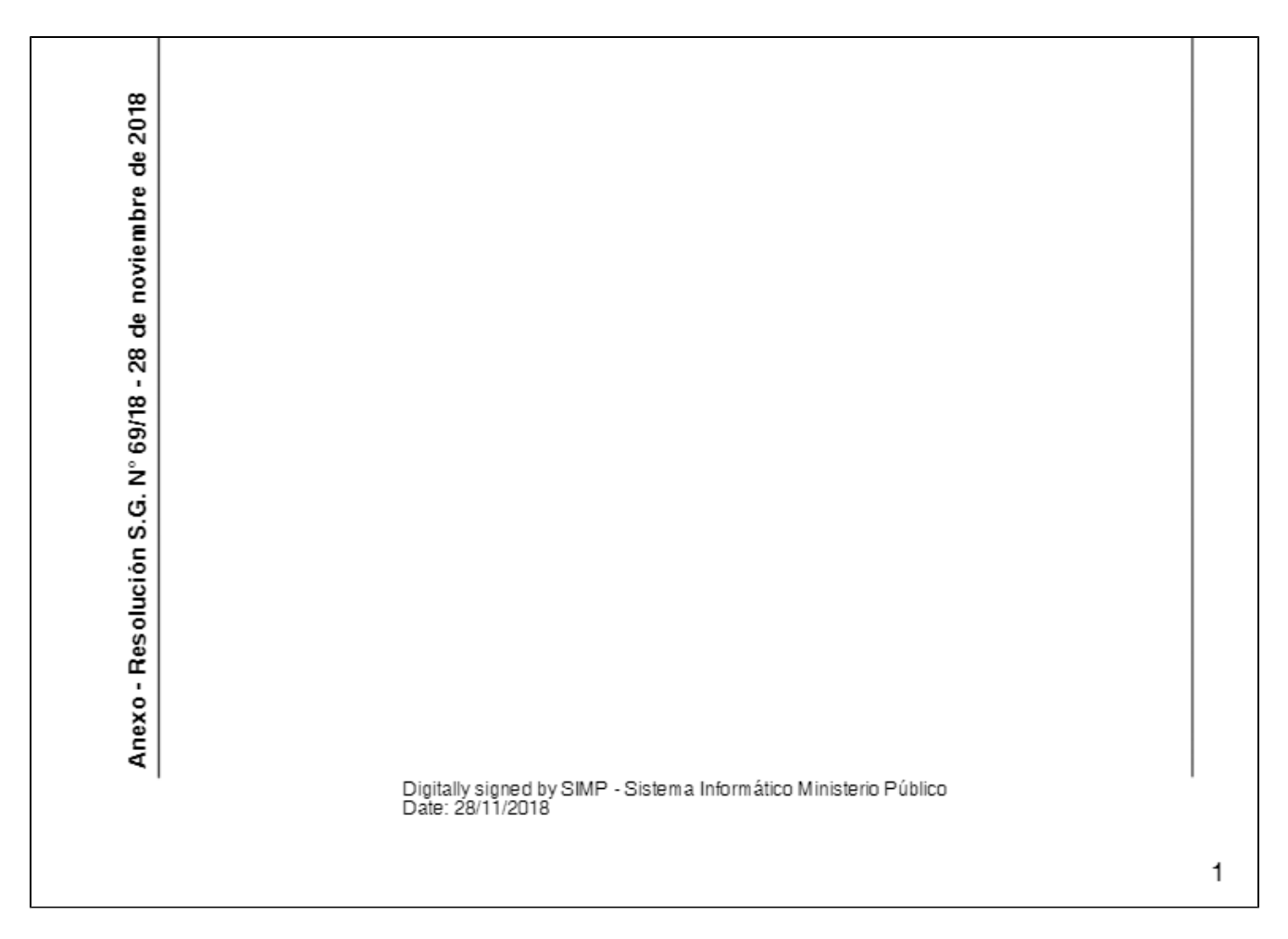

### ¿Cómo se muestran en las bandejas los anexos registrados en SIMP Procedimientos?

Desde las diferentes bandejas, el anexo registrado se podrá identificar con una "A" en el ícono de la misma:

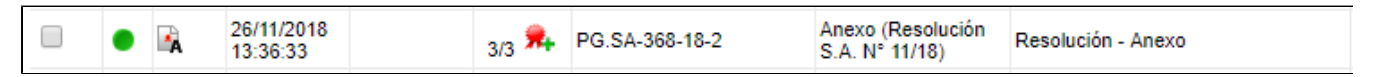

## ¿Qué sucede si, en el transcurso del año, se producen modificaciones con respecto a la titularidad del responsable de un registro?

Es menester solicitar un permiso especial a la Subsecretaría de Informática de la Procuración General por nota, a través del SIMP Procedimientos, a fin de que genere un nuevo registro, que comenzará a contar desde el número uno y se distinguirá del anterior con una letra.

Por ejemplo: Resolución de la Secretaría de Política Criminal, Coordinación Fiscal e Instrucción Penal Nº 1/18 B.